# 目錄

| -        | •    | 如何進入選課系統              | 2  |
|----------|------|-----------------------|----|
| <i>–</i> | •    | 學士班選課內定(已選課程)         | 3  |
| Ξ        | •    | 預排選課                  | 4  |
| 四        | •    | 選課                    | 8  |
|          | 說明   | 1:一般課程加選方式            | 11 |
|          | 說明   | 2:一般課程棄選              | 15 |
|          | 說明   | 3:志願選填以通識志願課程為範例      | 17 |
|          | 1.使月 | 用預排選課操作:              | 17 |
|          | 2.使月 | 用單科志願課程登記操作:          | 18 |
|          | 3. 登 | 記清單與志願序調整功能操作(含刪除功能): | 19 |

網路選課操作說明

## 一、如何進入選課系統

- 路徑1:課程資訊及選課系統(本校首頁>在校學生>課程資訊),連 結網址:<u>https://course.ncku.edu.tw</u>
- 路徑 2:由註冊組首頁>學生線上服務>課程資訊及選課系統,點選 系統登入。

|            |                       |          |         |                      |                      | i jp     | 新 |
|------------|-----------------------|----------|---------|----------------------|----------------------|----------|---|
| 項目分類清單     | 首頁 / 學生線上服務           | / 課程資語   | 用及選課系統  |                      |                      |          |   |
| 單位介紹 ◄     | 課程資訊及選                | 課系統      |         |                      |                      |          |   |
| 相關法規       |                       |          |         |                      |                      |          |   |
| 申請表單       | • 選課公告                |          |         |                      |                      |          |   |
| 招生公告 🗸     | • 選課資訊                |          |         |                      |                      |          |   |
| 學生線上服務 ▼   | 新生基本資料登錄              |          |         |                      |                      |          |   |
| 教師線上服務 -   | 學士班新生入學資料網            |          |         |                      |                      |          |   |
| 職員線上服務 ▼   | 課程資訊及選課系統             |          |         |                      |                      |          |   |
| 轉系、輔系雙主修專區 | 英文抵免及外國語言能<br>力成就檢定系统 | 上下限      | 重修或補修   | 衝堂或擋修                | 彈性密集課程修習             | 踏潮台南課程修習 | ] |
| 註冊及繳費須知    | 抵免系統(不含轉系生)           |          | 1000000 |                      |                      |          | J |
| 學雜費收費標準    | 轉系抵免系統                | 不同學部     | 別《學分》阼  | [制                   |                      |          | ] |
| 統計資料區 ◄    | 學籍&成績查詢               | 學分<br>學分 |         | 規定期間,持超              | 减修學分申請表,經核可          | 後辦理。     |   |
| Q & A 🗸    | 申請表件系統                | 分        |         | ·經核可超修者,<br>·業期限优學則筆 | 經選課單位辦理退選者,:<br>     | 不得異議。)   |   |
| 本組位置圖      | 數位證件掛失系統              | 字分<br>   |         | - <del></del>        | - I - NA 796AE 70174 |          |   |

 3. 首頁架構:課程資訊及選課系統首頁包含系統功能列(上方金色)、 課程公告(左方)、最新消息(右上)、注意事項(右下)、相關系統諮 詢人員(頁尾),同學可連結讀取相關資訊。

| 会課程資訊及選課系統<br>KCNC Counter Industries & Reconfigures                                                                                                    |                                                                                                    |                                                                                                    |                                                                               | ENGLISH                | 中文      | HOME |  |  |  |
|----------------------------------------------------------------------------------------------------|----------------------------------------------------------------------------------------------------|----------------------------------------------------------------------------------------------------|-------------------------------------------------------------------------------|------------------------|---------|------|--|--|--|
|                                                                                                    | 108學年度第2學期                                                                                                    | 合*)                                                                                                    |                                                                               |                        |         |      |  |  |  |
| 課程資訊· 課程查詢 我价预排科目请單 已邀課程· 邀課                                                                                                    |                                                                                                    |                                                                                                    |                                                                               |                        |         | 40至人 |  |  |  |
| ◆ 課程公告                                                                                                    | + 最新活意                                                                                                    |                                                                                                    |                                                                               |                        |         |      |  |  |  |
| (4) 建築公告<br>(5) 運営選択<br>(5) 運営者が行ん(<br>(5) 高市に前点線出資本会<br>(5) 高市に前点線出資本会<br>(5) 西北市<br>(5) 東京市<br>(5) 東京市)<br>(5) 東京市)<br>(5) 東京)<br>(5) 東京)<br>(5) 東京)<br>(5) 東京)<br>(5) 東京)<br>(5) म)<br>(5) म)<br>(5) (5) (5) (5) (5) (5) (5) (5) (5) (5) | 日間 内容 Q6第00<br>目前2号表形法型                                                                                                    |                                                                                                    |                                                                               |                        |         |      |  |  |  |
| (2) 建成建筑建筑 (2) 建成建筑建筑 (2) 建成型用用的 (2) 建成型用用 (2) 建成型用用 (3) 建成型用用 (4) 建成型用用 (5) 建成型用用 (5) 建成型用用 (5) 建成型用用 (5) 建成型用用 (5) 建成型用用 (5) 建成型用 (5) 建成型用 (5) 建成型用 (5) 建成型用 (5) 建成型用 (5) 建成型用 (5) 建成型用 (5) 建成型用 (5) 建成型用 (5) 建成型用 (5) 建成型用 (5) 建成型用 (5) 建成型用 (5) 建成型用 (5) 建成型用 (5) 建筑 (5) 建筑 (5) μ (5) μ (5) μ (5) μ (5) μ (5) μ (5) μ (5) μ (5) μ (5) μ (5) μ (5) μ (5) μ (5) μ (5) μ (5) μ (5) μ (5) μ (5) μ (5) μ (5) μ (5) μ (5) μ (5) μ (5) μ (5) μ (5) μ (5) μ (5) μ (5) μ (5) μ (5) μ (5) μ (5) μ (5) μ (5) μ (5) μ (5) μ (5) μ (5) μ (5) μ (5) μ (5) μ (5) μ (5) μ (                                                                                                    | <ul> <li>◆注意率项</li> <li>(課程系式)</li> <li>為何須須與選擇經</li> <li>6005</li> <li>223</li> <li>223</li> <li>235</li> <li>235</li>     &lt;</ul> | 2,講問學在會一提紀編譯赞所的有等記<br>至心子也及經濟當編問題。議勿問案會<br>情先:它使用月婚世或國書。一個名較可<br>自二子看),可於法案的書籍,對如<br>中期辦辦於論書簡算轻紹薄和前面實「讓 | 20世里流可正接登入國旗系統,將世界<br>程度,以免影響相接著並,<br>就,仍得我就是一些成者論構決講<br>。必免機者也人著作者。<br>程實訊", | 昌有問題諸於上班時間<br>學生音行負責 - | 電油 6101 | 10 - |  |  |  |

3. 登入:點選登入,輸入〔學號〕、〔密碼〕、〔驗證碼〕,可選擇語系

中文版、 English 切換。登入密碼與成功入口相同。
成功入口預設密碼規則如下:
(1)本地生:【身份證號】後4碼+【生日】後4碼。
如:【身分證號】: A123456789,【生日】: 78年6月12日,則密碼為:67890612。
(2)外籍生與僑生:【學號】後4碼+【生日】後4碼。
如:【學號】: E74961234,【生日】: 78年6月12日,則密碼為:12340612。

4. 若學生已於成功入口有變更密碼,請以變更過後之密碼登錄或由成功入口登入選課。 忘記選課密碼者:請登入<u>成功入口</u>,使用"忘記密碼"功能。 若密碼有問題,無法登入成功入口:請洽計網中心 1F 成功入口 服務處處理(電洽 06-2757575 ext. 61010, 61045)

|     | 使用成功入口登入                                                                |
|-----|-------------------------------------------------------------------------|
|     | 使用 🏫 過生於10万分。 成功入口 登入                                                   |
|     | 使用帳號密碼登入                                                                |
| 帳 號 | 學號 / 識別趨號                                                               |
| 密碼  | 同成功入口                                                                   |
| 驗證碼 | 0858                                                                    |
|     | 2019-11-26 17:14:40<br>→> 室入<br>密碼與成功入□相同(密碼錯誤,請洽成功入□,服務電話:61010,61045) |

### 二、 學士班選課內定(已選課程)

 學士班第一階段選課前內定必修課程,請查看選課公告【選課內定】說明, 內定完成後開放該學期選課登入,學生可於【我的課表】查詢內定結果, 若有問題可來電洽詢承辦人。

| 我的課表 |            |    | · 前元的時代<br>「第三集時代」 | 1 W.                               | 5                                        | ▲ 個存還課結果                                 |                                    |                                          |   |        |
|------|------------|----|--------------------|------------------------------------|------------------------------------------|------------------------------------------|------------------------------------|------------------------------------------|---|--------|
|      |            |    |                    |                                    |                                          |                                          |                                    | 2019-11-27 09:24:21                      |   | 數:16單分 |
|      | 時間圓段       | 邮次 | 175 M              | -                                  | =                                        | =                                        | 15                                 | Б                                        | × | 8      |
|      |            | 0  | 07:10 - 8:00       |                                    |                                          |                                          |                                    |                                          |   |        |
|      |            | 1  | 0810 - 9:00        | 【C1-005】 世種分(二)<br>(地和:教学系稿-3172)  |                                          | 【C1-007】療性代數(二)<br>(地點:影學未錄-3172)        |                                    |                                          |   |        |
|      | F-94       | 2  | 09:10 - 10:00      | 【C1-005】 彻積分(二)<br>(地點: 數學永續-3172) |                                          | 【C1-007】線住代數(二)<br>(地點:數學多盤-3172)        | 【C1-009】景绪初理举(二)<br>(地記:数學系館-3172) | 【C1-010】計算機低論與程式語<br>宣<br>(地記:數学未留-3172) |   |        |
|      | 2,         | 3  | 10:10 - 11:30      | 【C1-005】他報分(二)<br>(地配:數学永裕-3172)   | 【C1-009】 響通物理學<br>(二)<br>(地點: 數學系程-3172) |                                          |                                    | 【C1-007】 绿性代数(二)<br>(地點:數學來館-3172)       |   |        |
|      |            | 4  | 11:10 ~ 12:00      |                                    | 【C1-009】 曾通地理学<br>(二)<br>(地點: 数学系程-3172) |                                          |                                    | 【C1-007】原性代数(二)<br>(元記:数学系指-3172)        |   |        |
|      | <b>Φ</b> ¥ | N  | 12:10 - 13:00      | 【C1-003】 服務學編<br>(二)               |                                          |                                          |                                    |                                          |   |        |
|      |            | 5  | 13:10 - 14:00      |                                    |                                          | 【C1-005】 但後分(二)<br>(対形: 影望永程-3172)       |                                    |                                          |   |        |
|      |            | 6  | 14:10 ~ 15:00      |                                    |                                          | 【C1-005】 街瑛分(二)<br>(地點: 影學承醒-3172)       |                                    |                                          |   |        |
|      | 下午         | 7  | 15:10 - 16:00      |                                    |                                          | 【C1-010】計算機相論與程式語<br>直<br>(地影:數學未錄-3172) | 【A7-042】墓镌重文(综合文詞)<br>(二)          |                                          |   |        |

- 2. 我的課表同一節次兩門課程列,表示衝堂,選課確認前擇一棄選。
- 3. 選課內定開放查詢當天,第一次預排也將同步開放。

### 三、預排選課

- 預排功能:開放期間可讓學生依我的課表空白課堂部分做選課前預排規 劃。
- 請同學依課程查詢所列課表時間與限選條件做規劃,預排系統考量網路流量及選課前課程異動,不會過濾限選條件或擋修規則,所有的判斷在網路選課開放加選時進行篩選。志願課程待選課開放期間電腦抽籤時,依各階段抽籤規則登記篩選。
- 3. 一般課程之預排,選擇課程查詢>系所課程方塊磚>點選所有系所。

| 会課程資訊及選課系統<br>NGN Sources Indexed in B Exercitized System |                                                                      |                                            | ENGLISH 中文       | 學生資訊       | HOME |
|-----------------------------------------------------------|----------------------------------------------------------------------|--------------------------------------------|------------------|------------|------|
| 1084                                                      | 》年度第2學期 (C14081109) 😭                                                |                                            |                  |            |      |
| 課程質話 - 課程直詢 我的預線科目海單 已鄉課程 - 鄉課 -                          |                                                                      |                                            | 數學永一年級           |            | ₩登出  |
| ◆課程公告                                                     | ◆最新消息                                                                |                                            |                  |            |      |
| (a) 週課公告<br>(b) 週期公告                                      | 日期 内容                                                                | 發布單位                                       |                  |            |      |
| (c) 這課本統FAQ<br>(d) 這颗白南路線與標本統                             | 目前沒有最新消息                                                             |                                            |                  |            |      |
| (e) 服務學習推薦専座<br>(f) 職員選擇須知                                |                                                                      |                                            |                  |            |      |
| <ul> <li>(g) 通識課程運修更點</li> <li>(h) 課程資訊聯絡商口</li> </ul>    | ◆ 注意事項                                                               |                                            |                  |            |      |
| (7)超综公告<br>(7)課程停期公告                                      | [選課系統]<br>·為保障同學選課權益·請同學在第一                                          | 一階段總課開始前確認密碼是否可正確登                         | 人選課系統·若靈         | 有問題講於上班    | 時間電洽 |
|                                                           | 61010 · 61045 ·<br>· 遊講開放期間 · 考量公平性及網路裏                              | 医車問題,請勿開多重講書,以免影響期                         | 課權益。             |            |      |
|                                                           | <ul> <li>- 還定影響率就是常運作, 勿便用外指</li> <li>- 請使用正版教料書(含二手書), 多</li> </ul> | 8種以進度,一種監控領現,IP 時被調道<br>初非法影印書籍、教材,以免侵害他人著 | ,這成業直接大調)<br>作權。 | P王日行且真。    |      |
|                                                           | [課程置時]<br>·課程節次時間起訖等相關資訊請查問                                          | a課務組課務組病頁"課程實訊"。                           |                  |            |      |
|                                                           |                                                                      |                                            |                  |            |      |
| 課程資訊 - 課程查詢 我的預排料目满單 已選課程 - 選課 -                          |                                                                      |                                            |                  |            |      |
| 首頁 > 課程查詢                                                 |                                                                      |                                            |                  |            |      |
| ■ 查詢條件:                                                   |                                                                      |                                            |                  |            |      |
|                                                           |                                                                      |                                            |                  |            |      |
| 糸所課程 通識預課程                                                | 始育課程                                                                 | 服務學習                                       |                  | 軍訓課程       |      |
|                                                           |                                                                      |                                            |                  |            |      |
| 荷性索性違癖()                                                  | MOOCS課程                                                              | 你街倫理課程                                     |                  | 医实施整理病     |      |
|                                                           | moodskil                                                             |                                            |                  | , Masteria |      |
|                                                           |                                                                      |                                            |                  |            |      |
| <b>誇領域學程課程</b>                                            |                                                                      |                                            |                  |            |      |
|                                                           |                                                                      |                                            |                  |            |      |

(1) 進入所有系所畫面,例如查詢數學系課程。

|                                                                                                    |       |                      |        |      | 108學年                                                                  | 度第2學期 | (C14081109) 🕋                                                                                                    |          |                                                                                                    |         |                                                                                                    |              |
|----------------------------------------------------------------------------------------------------|-------|----------------------|--------|------|------------------------------------------------------------------------|-------|----------------------------------------------------------------------------------------------------|----------|----------------------------------------------------------------------------------------------------|---------|----------------------------------------------------------------------------------------------------|--------------|
| 課程資訊 - 課程書記<br>首頁 : 所有永所                                                                                                    | 9 我的预 | 排科目演單 E              | 2選課程 - | 選課 - |                                                                        |       |                                                                                                    |          |                                                                                                    | 數單系     | -年級                                                                                                    | <b>€◆</b> 登出 |
| ▲斯代键其他                                                                                                    | send  | 全校不分系學士              | 土學位學程  |      | 通過中心                                                                   |       | 文學統                                                                                                    |          | 建築院                                                                                                    |         | 工學院                                                                                                    |              |
| <ul> <li>(A2)總理室OPE</li> <li>(A3)總軍室OPE</li> <li>(A3)總理金のTE</li> <li>(A4)總理金のTE</li> <li>(A5)賠償申金CN</li> <li>(A6)賠償舉留SS</li> <li>(A4)共同調査</li> <li>(A4)總續申金CLC</li> </ul> | 0     | (AN)不分素學的<br>(C0)科學班 | ₫ CCEP | <    | (A1)外話中心 FLC<br>(A7)基理器文 CL<br>(A8)人類文明 HIS<br>(A9)通路中心 GE<br>(AG)公民歴史 |       | (BO) 穴撃洗撃士狂 CLA<br>(B1) 中文志 CL<br>(B2) 外文素 FLL<br>(B3) 壁史志 HIS<br>(B5) 最文素 HIV<br>(K1) 中文所 CL<br>(K2) 外文所 FLL<br>(K2) 教史所 FLL<br>(K3) 歴史所 HIS | <b>^</b> | (C)) 新築糸 MATH<br>(C.2) 桁理系 PAYS<br>(C3) 化聚系 CHEM<br>(C4) 逆料系 CAEM<br>(C4) 逆料系 CAEM<br>(C5) 光電系 DPS<br>(C1) //電系 PAYS | · · · · | (E0)工築院 COE<br>(E1)増減本 ME<br>(E3)仕工糸 CHE<br>(E4)資源条 RE<br>(E5)対対系 MSE<br>(E6)土木糸 CE<br>(E8)次利本 HOE<br>(E9)工料本 ES | Ŷ            |

(2)進入數學系系所課程畫面>加入預排科目,因本系必修已內定,故第一 階段一般專業課程同學僅需預排加選選修課程或不在我的課表之本系或輔雙課程。

| · 課程資<br>NCRU Counted | · 記及選課系的                          | ŧ              |                 |                                 |                      |                 |              | ENGL                                                            | ISH ¢3             | 文 學生)          | REAL HOME       |
|-----------------------|-----------------------------------|----------------|-----------------|---------------------------------|----------------------|-----------------|--------------|-----------------------------------------------------------------|--------------------|----------------|-----------------|
|                       |                                   |                |                 | 108學年度第2學期                      | (C14081109) <b>1</b> | ñ               |              |                                                                 |                    |                |                 |
| 課程資訊 • 1              | 業程查询 我的预排料                        | 目清單            | 已遲課程            | · ## ·                          |                      |                 |              | 3                                                               | 19里多一年級            |                | <b>钟 望</b> 日    |
| 首页 > 所有款              | 新 > 數學素                           |                |                 |                                 |                      |                 |              |                                                                 |                    |                |                 |
|                       | 余號-序號<br>課程碼-分班碼<br>屬性碼           | 年級<br>近別<br>編別 | 潮到              | → 保証 O 記述採井                     | 學分<br>選必等            | 教師姓名<br>11主負責老師 | 已張課人數/<br>餘間 | 455/数定                                                          | 武明<br>/Moodle      | 加人用<br>肺料目     | 學分录<br>認敏的<br>表 |
| 歡學來 MATH              | С111820-Z<br>[МАТН]               | 1              | <b>美視盟</b><br>大 | 基礎國文(二)<br>國保心攝除,效時基礎國文攝描科目序號運用 | 2<br>£15             | 未定              | 0/数/尚        | <b>[5]7~8</b>                                                   | m                  |                |                 |
| 數單点 MATH              | A119120.Z5<br>[FLC1001]           | 1              | 達然              | 外國語言(二)<br>图核心機論,按同题兩線會獲得和日序號還讓 | 2<br>必修              | 未定              | 0/38/86      | [4]3-4                                                          | m                  |                |                 |
| 數學系 MATH              | C1-003<br>C117920<br>[MATH1102]   | 1              | TU              | <b>厳務學習(二)</b>                  | 0<br>246             | 林寨竹             | 46/超流        | [1]N                                                            | 線程大調<br>「「「」       | 30%<br>918     | 618<br>207      |
| 數學系 MATH              | C1-005<br>C115621-1<br>[MATH1123] | 1              | 消费              | 微積分(二)                          | 4<br>219             | 林南行             | 46/24        | [1]2-3 教授系統<br>3172<br>[3]5-6 数策系統<br>3172                      | 東京大師<br><b>で</b> の | 加入<br>同語       | 20入<br>昭和       |
|                       | C115621-1<br>[MATH1123]           | 1              | <b>T</b>        | 微積分 (二)                         | 4<br>2116            | 林育竹             | 46/24        | [1]1 數學系統 3172                                                  | 調視大詞<br><b>不</b> 的 |                |                 |
| 影學系 MATH              | C1-007<br>C111221<br>[MATH2103]   | 1              | 清朗              | 線性代散(二)                         | 3<br>2746            | 影批纯             | 47/酿清        | [3]2 數學系統 3172<br>[5]3-4 數學系統 3172<br>[5]3-4 數學系統<br>3172<br>未定 | 課程大調<br><b>ぞ</b> の | 30.7.<br>96.03 | त्रध्य<br>अग्र  |

 通識課程之預排,進入我的預排清單或我的課表,察看已內定科目,選擇 空堂,例如星期三,3-4節。

| 課程資訊。      | 課程查          | <b>肉 我的预排科</b>  | (目)清單 已逃課程・ 3                    | 8課 •                               |                                   |                                    | 數學系一年級                               |              | <b>(+</b> 量出 |
|------------|--------------|-----------------|----------------------------------|------------------------------------|-----------------------------------|------------------------------------|--------------------------------------|--------------|--------------|
| 首頁 > 我的    | <b>り預排科E</b> | 清單              |                                  |                                    |                                   |                                    |                                      |              |              |
| 注意:此题表     | 加州計劃程        | <b>非已愿中庭老,须</b> | 於國國開設期間以(預計團調)功能                 | 加磨・輸入(我的線帯)才為意的已加                  | 著成功之課程・                           |                                    |                                      |              |              |
| 以列表檢視預     | 10           | 表檢視預算 篇         | 8.清單                             |                                    |                                   |                                    |                                      |              |              |
| × 說明 : 果色字 | 為己總科目        | 虹色字為預排科目        | 50000<br>5                       |                                    |                                   |                                    | 2019-12-03 1                         | 8:02:42 C140 | 81109 王家道    |
| 時間區段       | 節次           | 約開              | -                                | -                                  | Ξ.                                | 8                                  | Æ                                    | *            | B            |
|            | 0            | 07:10 ~ 8:00    |                                  |                                    |                                   |                                    |                                      |              |              |
|            | 1            | 08:10 ~ 9:00    | 【C1-005】微積分(二)<br>(地點:數學系錄-3172) |                                    | 【C1-007】線性代數(二)<br>(地點:數學系錄-3172) |                                    |                                      |              |              |
| 上年         | 2            | 09:10 ~ 10:00   | 【C1-005】做筷分(二)<br>(地點:數學系譜-3172) |                                    | 【C1-007】绿性代数(二)<br>(地點:數學系錄-3172) | 【C1-009】普通約理學(二)<br>(地點:數學糸師-3172) | 【C1-010】計算操稿論與程式語言<br>(地點:數學永證-3172) |              |              |
|            | 3            | 10:10 ~ 11:00   | 【C1-005】微模分(二)<br>(地點:數學系譜-3172) | 【C1-009】普通钧理學(二)<br>(地點:數學系統-3172) |                                   |                                    | 【C1-007】综性代数(二)<br>(地點:數學系錄-3172)    |              |              |
|            | 4            | 11:10 ~ 12:00   |                                  | 【C1-009】普通物理學(二)<br>(地點:數學系統-3172) |                                   |                                    | 【C1-007】综性代数(三)<br>(地點:數學系錄-3172)    |              |              |
| <b>Φ4</b>  | N            | 12:10 - 13:00   | 【C1-003】 服務學習(二)                 |                                    |                                   |                                    |                                      |              |              |

(1)進入課程查詢>選擇通識課程方塊磚。

| NORU   | (2. SL BTL /SL JST ATT ATT 7/L<br>Course information & Enrollment System |                |          |                         |        | ENGLISH 中文 學生 | 資訊 HOME |
|--------|--------------------------------------------------------------------------|----------------|----------|-------------------------|--------|---------------|---------|
|        | -                                                                        |                | 108學年度第2 | 學期 (C14081109) <b>谷</b> |        |               |         |
| 星資訊 -  | 课程直询 我的预排科日                                                              | 清單 已經課程 • 遵課 • |          |                         |        | 数學系一年級        | C+ 型出   |
| 1 > I# | 程直詢                                                                      |                |          |                         |        |               |         |
|        | 1.韵姝件:                                                                   |                |          |                         |        |               |         |
|        | <b>糸所課程</b>                                                              | 通識類課程          | 如方課程     | 服務學習                    | 軍訓課程   | 苹語中心課程        |         |
|        | 彈性蜜生講程(凿學分)                                                              | 英語授課           | MOOCS課程  | 學術倫理課程                  | 専業總整課程 | 遠距課程          |         |
|        |                                                                          |                |          |                         |        |               |         |

(2)例如欲選擇跨領域通識,點選進入。

| 課程資訊 ◄  | 課程查詢    | 我的預排科目清單 | 已選課程 ◄ | 選課▼ |                   |      |      |        |
|---------|---------|----------|--------|-----|-------------------|------|------|--------|
| 首頁 > 課程 | 查詢 > 通識 | 類課程      |        | ■查詢 | 條件:               |      |      |        |
|         |         |          |        | 通言  | <sup>載總</sup> 整課程 | 基礎國文 | 外國語言 | 跨域通識課程 |

(3) 選擇條件篩選查詢或列表顯示所有課程。

| 一查詢條件:系所:通識中心 |    |  |  |  |  |  |  |  |  |
|---------------|----|--|--|--|--|--|--|--|--|
| 條件查詢          | 列表 |  |  |  |  |  |  |  |  |

(4)操作方式1:選擇條件查詢模式,選擇空堂星期三,3、4節挑選課程, 按下查詢。

|          |                         |                |          | 108         | 年度第2學期 (C140) | 81109) 🕋 |           |                |              |       |                 |
|----------|-------------------------|----------------|----------|-------------|---------------|----------|-----------|----------------|--------------|-------|-----------------|
| 課程資訊。    | 課程直詢 我的预排料              | 自清單            | 已逃課程・    | - 報課 -      |               |          |           |                | 股學系一年8       | R     | () 型出           |
| 首頁 > 課程  | 宣讷 > 過識預課程 > 跨          | 域國際課程          | 星> 條件重   | 皇旨的         |               |          |           |                |              |       |                 |
| ■ 查询条件:: | 象所:遥藏中心                 |                |          |             |               |          |           |                |              |       |                 |
| 課程名稱     | 教師姓名                    |                |          | 星期 星起三〇     |               |          |           |                |              |       |                 |
| ■☆□0□1   | □ 2 12 3 12 4 □ N □ S   | 6 0 7 0        | 38 🗆 9 [ |             |               |          |           |                |              |       |                 |
|          | 系統-序数<br>課程碼-分班碼<br>屬性碼 | 年敏<br>班別<br>組別 | REN      | ☑ 御祖 0 記録操作 |               |          | 學分<br>題必等 | 数卸姓名<br>"王良實老師 | 已現課人就"<br>餘期 | 時間/数室 | gKØT<br>/Moodle |

於清單中,按下預排加選科目,例如「電影藝術與生活」,此堂課程進入預排科 目清單。

| 1624     | 教師姓名                            |                |        | EN V                                                  |                      |                                         |             |                          |                       |                |                      |                 |
|----------|---------------------------------|----------------|--------|-------------------------------------------------------|----------------------|-----------------------------------------|-------------|--------------------------|-----------------------|----------------|----------------------|-----------------|
| 10次日0日1日 | 2 🗆 3 🗆 4 🗆 N 🗆 5               | 6 7            | 8 🗆 9  |                                                       |                      |                                         |             |                          |                       |                |                      |                 |
|          | 系统-序號<br>課程碼-分班碼<br>腦後碼         | 年級<br>班別<br>銀別 | \$2531 | ☑ 微註 ● 取量条件                                           | <del>服分</del><br>機必復 | 数面錄名<br>"主负责老师                          | 已要加入數<br>餘期 | 科型教室                     | 課係<br>/Moodle         | 加減<br>末期改<br>記 | 加入相關                 | 暴分录<br>試驗資<br>表 |
| 捕像≑心 GE  | A9-008<br>A92P500.1<br>(GE2022) |                | 人文學    | 電影藝術與生活                                               | 2<br>20              | 馬板留                                     | 0/85        | [3]3~4 空中大學<br>53101     | ina⊹a<br>¶n           | 805<br>51.9    | 10.3.<br>15.0        | tex<br>state    |
| 遺築≑ 心 GE | A9-013<br>A910101-1<br>(GE2108) |                | 人文藝    | 先指用演員家思想                                              | 2<br>②徳              | 派文理                                     | 0/60        | [3]3~4 土木本部<br>4502      | tea⊥+at<br>¶n         | 228<br>212     | 803.<br>1638         | Kat<br>Nite     |
| /遺築≑心 GE | A9-016<br>A925003-1<br>[GE2105] |                | 人文學    | 女性文學遊讀                                                | 2<br>必修              | NET                                     | 0/60        | [3]3-4 主管东部<br>62229     | <sup>田位大叔</sup><br>有n | UN<br>EE       | MA<br>MB             | 107.<br>18176   |
| 通気中心 GE  | A9-019<br>A907400-1<br>[GE2104] |                | 人文學    | 哲學根論 []][[][][][]][][]<br>[][] 104祭半贤(合)以称入學主為「哲學與藝術」 | 2<br>24              | 19.90                                   | 0/50        | [5]3-4 主管永照<br>62218     | 部役大統<br>ずの            | en<br>Eri      | 20.2<br>19.5<br>19.5 | tan.<br>Baw     |
| 通祭中心 GE  | A9-024<br>A92D300<br>[GE2143]   |                | 人文學    | Aldel 27 6F                                           | 2<br>2:10            | 林空襲"<br>林門澤<br>續於地<br>劉向芳<br>杨金美<br>陳武彬 | 0'120       | [3]3-4 生形院大爆<br>南風 89351 | 単独大師<br><b>ず</b> の    | 212<br>212     | 38.A<br>79.38        | 加入              |

預排加選可於【我的預排科目清單】,課表查詢中察看預排課表(紅色字體為預排科目),欲放棄預排可選查刪除按鈕。

| 首百 > 我的<br>注意: 共經表 | 内預排料日<br>為預排課程 | 目清 單<br>・非已過中線表・頂            | 於還線開放期間以[預排還譯]功                   | 略加層·爐入[我的編表]才為您的i                  | 已加磨成功之課程。                         |                                    |                                      |
|--------------------|----------------|------------------------------|-----------------------------------|------------------------------------|-----------------------------------|------------------------------------|--------------------------------------|
| 以列表檢視預             | 19 I.X.1       | 【表检视预排 篇】                    | <b>田内草</b>                        |                                    |                                   |                                    |                                      |
| ※ 説明:黒色字           | 為已獲料目          | <ul> <li>紅色字為預排料目</li> </ul> |                                   |                                    |                                   |                                    | 2019-12-03 18                        |
| 時間區段               | 藤次             | 時間                           | -                                 | -                                  | Ξ                                 | 四                                  | 五                                    |
|                    | 0              | 07:10 ~ 8:00                 |                                   |                                    |                                   |                                    |                                      |
|                    | 1              | 08:10 ~ 9:00                 | 【C1-005】 很預分(二)<br>(地點:數學糸館-3172) |                                    | 【C1-007】線性代數(二)<br>(地點:數學系籍-3172) |                                    |                                      |
| 上午                 | 2              | 09:10 ~ 10:00                | 【C1-005】 微預分(二)<br>(地點:數學糸部-3172) |                                    | 【C1-007】综住代数(二)<br>(地點:數學系結-3172) | 【C1-009】普通物理學(二)<br>(地點:數學系統-3172) | 【C1-010】計算操机論與程式語言<br>(地點:數學系統-3172) |
|                    | 3              | 10:10 - 11:00                | 【C1-005】微筷分(二)<br>(地點:數學系館-3172)  | 【C1-009】普通物理學(二)<br>(地點:數學系館-3172) | 【預請 A9-008】 電影藝術與生活 (含糊)          |                                    | 【C1-007】绿性代數(二)<br>(送點:數學系統-3172)    |
|                    | 4              | 11:10 ~ 12:00                |                                   | 【C1-009】普通物理學(二)<br>(地點:數學系結-3172) | 【預排 A9-008】電影藝術與生活 自動於            |                                    | 【C1-007】線性代數(二)<br>(地點:數學系統-3172)    |

居時選課時間開放時,可依【預排志願登記】加選,再進入【登記清單與志願序調整】,調整你心目中抽中志願先後順序。

| 課程資訊 ✔  | 課程查詢    | 我的預排科目清單             | 選課▼ |         |        |
|---------|---------|----------------------|-----|---------|--------|
| 首頁 > 課程 | 查詢 > 通識 | 類課程 > 跨域通 <b>識</b> 課 | ·程  | + 系號、序  | 號單科加選  |
|         |         |                      |     | ╋預排選課   |        |
|         |         |                      |     | - 棄選    |        |
|         |         |                      |     | ┋ 登記清單! | 與志願序調整 |
|         |         |                      |     | + 單科志願語 | 課程登記   |
|         |         |                      |     | + 預排志願  | 登記     |

(5) 操作方式 2: 例如選擇跨領域通識依列表查詢所有 A9 通識課程。

| 🎂 課程資訊及選課系统<br>Nami Constantional Bernalman System |                                 | ENGLISH 中文 學生資訊 | HOME  |
|----------------------------------------------------|---------------------------------|-----------------|-------|
|                                                    | 108學年度第2學期 (C14081109) <b>希</b> |                 |       |
| 課程資訊。 课程查购 我的预排料目满單 已選課程。 選課。                      |                                 | 數學多一年級          | 64 登出 |
| 首頁 > 課程查詢 > 酒識婿課程                                  |                                 |                 |       |
| ■ 查詢條件:                                            |                                 |                 |       |
| 透識總際護程                                             | 基礎因文 外國語言 跨域透識課程                |                 |       |
|                                                    |                                 |                 |       |
|                                                    |                                 |                 |       |
|                                                    |                                 |                 |       |
| ■ 查詢條件·系所·通道                                       | <b>哉</b> 中心                     |                 |       |
|                                                    |                                 |                 |       |
|                                                    |                                 |                 |       |
|                                                    |                                 |                 |       |
|                                                    |                                 |                 |       |
| 條件查詢                                               | 列表                              |                 |       |
|                                                    |                                 |                 |       |
|                                                    |                                 |                 |       |

預排加選方式同條件查詢,屆時選課開放以預排志願登記加選,同學須注意 限選條件。 選課開放也可使用單科登記志願,一科科加選(為防外掛程式,需輸入驗證 碼加選)。

| 二 查約條件:系    | 斤通鏡中心                           |                |     |                                                                    |           |                |              |                          |                  |                |              |                 |
|-------------|---------------------------------|----------------|-----|--------------------------------------------------------------------|-----------|----------------|--------------|--------------------------|------------------|----------------|--------------|-----------------|
|             | 承被-序號<br>課程碼-分班碼<br>層性碼         | 年級<br>班別<br>組別 | RDE | ◎ 编注 O 双册操作                                                        | 學分<br>重必條 | 教育進名<br>计主负责者部 | 已遷讓人數/<br>餘閣 | 转回收室                     | [K例<br>/Moodle   | 加强<br>志願登<br>記 | 加人預<br>排料目   | 學分承<br>認微的<br>表 |
| 遺像中心 GE     | A9-001<br>A92F300-2<br>[GE2155] |                | 人文學 | 波行樂賞析與賞務(加加1年1月1日(2005年1月)<br>國為MOOCS臺灣國際開程。104學年重(台)以前人學主為「哲學與藝術」 | 2<br>218  | 场会革            | 0/100        | [3]5~6 成功校道框<br>傳動 紅傳動   | <b>調理大調</b><br>行 | en<br>Re       | MUX<br>MUM   | 107<br>107      |
| 遺版中心 GE     | A9-002<br>A92F100<br>[GE2153]   |                | 人文學 | 音樂文化線引(1993年19月1日第48月18)<br>圖 104年年度(合)以前學生為哲學與藝術                  | 2<br>近倾   | 特全莱            | 0/100        | [2]3-4 生料院大都<br>南街 89351 | BARKAR<br>TIN    | 200<br>1812    | 103.<br>1035 | 10X<br>RIN      |
| 遺猿中心 GE     | A9-003<br>A92E600<br>[GE2148]   |                | 人文學 | 藝術、設計與生活(2010年10月26日)<br>164年年度(金)以約人早主為「哲學與藝術」                    | 2<br>2100 | 王推做            | 0/85         | 1513~4 空中大學<br>53101     | IRREASE<br>TO    | en<br>Riz      | NUX.<br>NUX  | 10.7<br>(816    |
| /通振中.()- GE | A9-004<br>A92E800<br>[GE2150]   |                | 专工人 | 此時與電影(1999年2月2日)<br>图 104年年夏(金)以初人學主為「當學問醫術」                       | 2<br>210  | 陳進形            | 0/85         | [3]5~6 _14 688<br>41104  | angoal<br>Tin    | 288<br>362     | NUX<br>NUX   | 107.<br>1816    |
| 遺像中心 GE     | A9-005<br>A918800<br>[GE2134]   |                | 人文學 | ANN REVIX COMPTLY                                                  | 2<br>近御   | 建生物            | 0/85         | [3]7~8 二利 64回<br>41104   | 新建人謂<br><b>新</b> | 21H<br>312     | tax<br>Ma    | 加入<br>使14       |

#### 四、選課

- 選課共分初選與補棄選共3個階段,請查看選課公告說明,不同選課階段 會顯示不同開放功能選單。
- 學士班課程分為〔一般課程〕(ex. 系上必修、選修課程)及〔志願課程〕 (ex. 通識課程、英文模組、基礎國文、體育…等)兩大類。
   〔一般課程〕在選課前可先進課程查詢「系所課程」流覽。
   同學可使用課程查詢>加入預排規劃,選課開放時使用選課>預排選課或於 選課開放期間課程查詢>單科加選與選課>系號、序號單科加選操作功能。

| 歡聚魚 MATH | C11005<br>C115621-1<br>[MATH1123] | 1  | 清县 | 微積分 (二)    | 4<br>丞悟           | ##17    | 46/24       | [1]2~3 數學系紹<br>3172<br>[3]5-6 數學系紹<br>3172 | <sup>國權大調</sup> | En:<br>ma | to).<br>Riji |
|----------|-----------------------------------|----|----|------------|-------------------|---------|-------------|--------------------------------------------|-----------------|-----------|--------------|
|          |                                   |    |    | <圖示:課程查詢中日 | 的選項>              |         |             |                                            |                 |           |              |
| 我的       | 預排科目                              | 目清 | 單  | 已選課程 ▼     | 選課                | ₹ •     |             |                                            |                 |           |              |
|          |                                   |    |    |            | ◆系號               | 1、序3    | 虎單科力        | 加選                                         |                 |           |              |
|          |                                   |    |    |            | <b>+</b> 預排<br>棄選 | i<br>選課 |             |                                            |                 |           |              |
|          |                                   |    |    |            | <b>≣</b> 登前       | に清單り    | 見志願の        | 亨調整                                        |                 |           |              |
|          |                                   |    |    |            | +單科               | ↓志願靜    | <b>程登</b> 詞 | 5                                          |                 |           |              |
|          |                                   |    |    |            | ╋預                | 志願る     | 診記          |                                            |                 |           |              |

〔志願課程〕在選課前可先進課程查詢「通識類課程」、「體育課程」流覽。

同學可使用課程查詢>加入預排規劃,選課開放時使用選課>預排志願登記 或於選課開放期間使用選課>單科志願登記,單科加選區分課程查詢中【志 願登記】按鈕與選課中輸入【單科志願課程登記】操作功能。

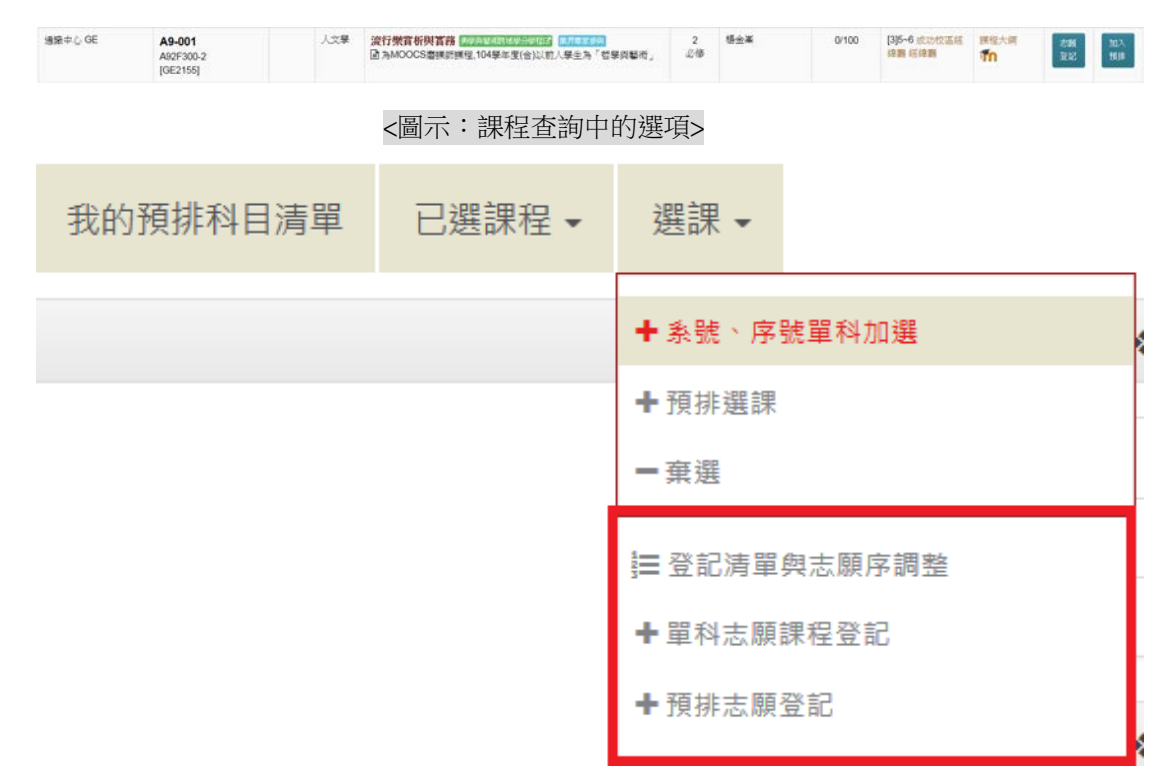

- 3. 研究生為專業〔一般課程〕及A1 第二外語,體育 A2 401、402 選修體育 於第二階段後搶課,在選課前可先進課程查詢系統流覽,使用預排系統加 選或於選課開放期間單科加選,操作方式同學士班。
- 研究所課程為學分課程,下修學士班基礎課程須繳學分費,但學分數不納 入畢業學分內。
- 選課分單科加選與預排加選,加選直接進入已選課程>我的課表,選課公告當階段非志願登記課程,依此功能選課。
- 志願登記選項,為登記志願後電腦依該階段抽籤規則選課,通常為學士班 校共同課程(EX.通識課程),開放項目於選課公告分階段條列,抽籤完畢 後,於最新消息發佈訊息,自動轉入已選課程>我的課表,同學可上網確 認。

網路選課階段

● 預排加選 (選課開放前課表規劃):

每階段選課前依選課公告開放期間進課程查詢操作。於我的預排科目清 單察看,同一時段可規劃多門課程(預排清單規劃時可衝堂),直到選 課開放可視餘額選擇加選(選課加選時不可與自身課表衝堂)。

第一階段選課(保障本系課程階段):

- 一般課程:此階段學士班本系必修科目採內定,研究生及學士班醫學 系五年級(含)以上學生除外,受理本系所本年本班本組課程及志願 選項課程選課,學系若有分班或分組課程限選本班及本組,本階段 選課無選課名額限制。
- 課程查詢系統限選條件若被設定〔第一階段不受理選課〕,則該科目 不會被內定且需等到第2階段才能上網選課。
- 志願課程:此階段志願登記課程選項內容會因為學制而有所不同,可 志願登記選項內容請參考選課公告。
- 第二階段選課(系統分流跨系選課階段):
  - 此階段受理全部課程補棄選,前2天採分年級(分流)上網選課,非 該階段身分學生無法作業,此階段有選課名額額滿之限制。
  - 重修大一課程第1學期須與新生同時段選課,以保障一年級新生。
     不開放網路選課者,需依開課系所公告加簽。
- 第三階段選課(開學一週後的棄補選):
  - 第1學期英文模組課程於開學前(查看選課公告時程)上網登記英文 志願,103學年度以前入學生無模組分發選修之限制。
  - 於開學一周後,同學初次聽課結束,受理全部課程補棄選。
  - A9 通識採登記擬抽中科數抽籤補選,抽中科目若不修習者,僅得申請退選。

#### ● 選課確認階段

- 學生需上網做選課確認,以保障學生該學期課程無誤,若未做選課 確認,日後若發現選課錯誤不得有所異議。
- 經選課確認,發現多選課程,不得申請棄選僅得線上辦理退選。(學 生若需繳內學分費者,退選不退學分費),若有特殊原因請自行撰 寫報告書(格式不限),依選課公告辦理。

#### ● 線上退選階段

- 1. 退選採線上辦理(彈性密集課程請至開課單位辦理退選)。
- 退選學分低於規定下限者,持減修學分申請表經程序核可至註冊組 辦理退選。
- 課程退選者,成績單留「退選」紀錄(第3階段選課前課程棄選者 成績單不留記錄)。

說明1:一般課程加選方式

#### 方式1:選課開放期間,依單科加選操作說明:

 第一階段學士班本年級必修為課程內定(除第一階段不受理選課或開課系 所另有規定者),每階段選課均有加選功能,在此以水利系當範例,新增 E8-156 防洪工程。

| 水彩動 HOE | E8-152<br>E843601<br>[HOE3423] | 4 | 请张  | 海岸工程设计              | 2<br>必領   | 具飲業        | 37/26  | [1]8 水形系館 4627        | Inter-con<br>Th    | mina<br>Tria | NEX.<br>NO.  | 20.X<br>(0.12)      |
|---------|--------------------------------|---|-----|---------------------|-----------|------------|--------|-----------------------|--------------------|--------------|--------------|---------------------|
|         | E843601<br>[HOE3423]           | 4 | #T  | 海岸工程設計              | 2<br>2/16 | 洪宏東        | 37/26  | [1]7~8 水冲()系统<br>4627 | 研想大研<br>「 <b>们</b> |              |              |                     |
| 水利承 HOE | E8-153<br>E843700<br>[HOE3425] | 4 | 清县  | 防洪排水工程設計            | 2<br>2/18 | 94.85cm    | 063    | 未定水利系植<br>4627        | 調理大調               | 1814<br>3003 | 10.5<br>10.8 | BIR.<br>BIR         |
| 水利為 HOE | E8-154<br>E845000<br>[HOE2025] | 4 | iAR | 智速及管理               | 3<br>通信   | 製除受        | 0/85.8 | 美定:水利系譜<br>4627       | 課程大綱<br>「「」        |              | 加入<br>預建     | 11)<br>1214<br>1214 |
| 水彩派 HOE | E8-156<br>E836801<br>[HOE5016] | 4 | 清哲  | 防洪工程<br>國大學部內項亞合用標框 | 3<br>5810 | 三孟坡<br>裂長泰 | 063    | [4]6-8 水利重整<br>4627   | 課程大師<br>すれ         | iti<br>Ret   | 10.3<br>1818 | 103.<br>919         |

2. 按下單科加選,輸入驗證碼,按下確定。

| 是否確定加選下列課程?<br>【F8-156】防洪工程   | ×  |
|-------------------------------|----|
| 驗證碼                           |    |
| 請輸入驗證碼(驗證碼為十六進位 , 即0~9ABCDEF) |    |
| <b>(PQ) (3)</b>               |    |
| 確定                            | 取消 |
|                               |    |

3. 顯示選課成功訊息 (或是顯示選課失敗原因),按下確定。

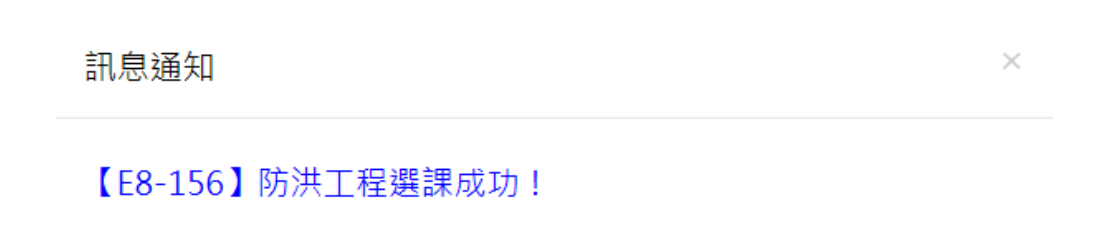

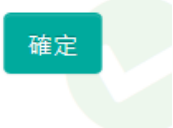

4. 可於已選課課程>我的課表查詢,加選成功。

| <b>1</b>    | 賣飯處日       | 医探系统 |               |        |    |            |                                    | ENGLISH | ΦŢ   | 学生采羽 | HOVE |
|-------------|------------|------|---------------|--------|----|------------|------------------------------------|---------|------|------|------|
|             |            |      |               |        | 30 | 8941816291 | R (E)                              |         |      |      |      |
| #893.v      | 2010/02/14 | -    |               | - 89 - |    |            |                                    | *84     | 37.6 |      |      |
| 11.1 > 11.0 |            |      | -             |        |    |            |                                    |         |      |      |      |
|             |            |      | 0.0000        |        |    | 410 A      | L RELEINER                         |         |      |      |      |
|             | 1000       |      |               | -      | -  |            |                                    | 0       |      |      |      |
|             |            | 0    | 07.10 - 8.00  |        | -  | -          |                                    |         |      |      |      |
|             |            | 1    | 08.90 - 3.90  |        |    |            |                                    |         |      |      |      |
|             | 1.9        |      | 00.00 - 30.00 |        |    |            |                                    |         |      |      |      |
|             |            | 3    | 1030 - 3280   |        |    |            |                                    |         |      |      |      |
|             |            |      | 11.10 - 1240  |        |    |            |                                    |         |      |      |      |
|             | .07        | н    | 1210 - 1100   |        |    |            |                                    |         |      |      |      |
|             |            | 3    | 1110 - 3400   |        |    |            |                                    |         |      |      |      |
|             |            |      | 1430 - 2500   |        |    |            | (28-35170-017)<br>(28-35-0-017)    |         |      |      |      |
|             | 79         | 7    | 1530 - 3680   |        |    |            | 00-050 REPORT<br>(200-150-00-0027) |         |      |      |      |
|             |            |      | 1830 - 1790   |        |    |            | 20-051 RP28<br>(198-9864-807)      |         |      |      |      |
|             |            |      | 11.10 - 38.00 |        |    |            |                                    |         |      |      |      |
|             |            | A .  | 1810 - 3800   |        |    |            |                                    |         |      |      |      |

- 方式2:選課開放期間,依系號、序號單科加選操作說明:
  - 選課開放期間,選此方式選課者,需於課程查詢看到課程系號、序號,輸入加選。

| 已選課程▼ | 選課▼          |
|-------|--------------|
| _     |              |
|       | ◆ 系號、序號單科加選  |
|       | ╋預排選課        |
|       | - 棄選         |
|       | 늘 登記清單與志願序調整 |
|       | ◆單科志願課程登記    |
|       | ◆預排志願登記      |

 輸入系號、序號,按下選課鈕,例如輸入E8-152及驗證碼,按下選課鈕, 系統將判斷是否選課成功?

首頁 > 系號、序號單科加選

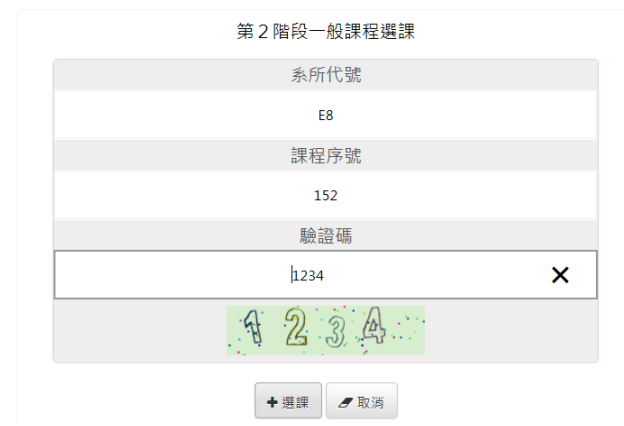

第2階段一般課程選課

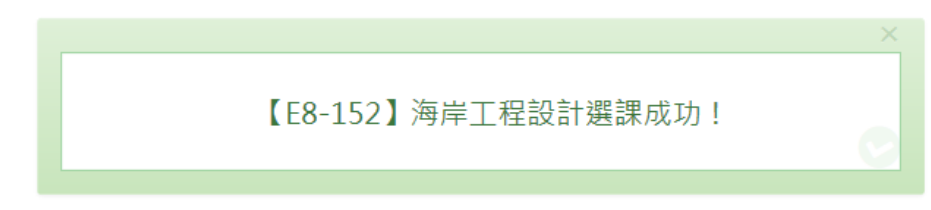

<圖示:顯示選課成功>

- 方式3:選課開放期間,依預排加選操作說明:
  - 事先於課程查詢,加入預排課程完畢,以水利系 E8-108 數值分析為範例, 可連續挑欲,加入預排課程。

| 小利魚 HOE | E8-107<br>E841100<br>(HOE2023) | з | 調整     | 工程総計 (1997年1995年1996年1996)<br>6 第一指統不受運運調 | 3<br>通修 | 制設し用 | 0/50  | [3]2-4 水形(系統<br>4625 | 課程大調<br>「In      | 1835<br>1875 | 2013)<br>76(年 | 加入<br>(1)時       |
|---------|--------------------------------|---|--------|-------------------------------------------|---------|------|-------|----------------------|------------------|--------------|---------------|------------------|
| 水利魚 HOE | E8-108<br>E835300<br>[HOE3006] | 3 | 清武     | 教徒分析<br>國水和多電服数室上課                        | 通信<br>3 | 新設会  | 0.66% | (5)6~8               | 調理大調<br>ずの       |              | 101人<br>預選    | 317<br>218       |
| 水利為 HOE | E8-109<br>E840100<br>IHOE30121 | 3 | 1R st. | 中等水文學                                     | 3<br>増修 | 油供料  | 0/63  | [3]6~8 水利油相<br>4025  | intertair<br>Tin | 1000<br>1005 | 30.5<br>10.8  | <u>知</u> 入<br>使調 |

2. 顯示加入預排成功訊息 (預排不會事先篩選檔修或限選條件)。

| 訊息通知    | ×  |
|---------|----|
| 加入預排成功! |    |
|         | 確定 |

 加入成功的預排課程,均會顯示於我的預排科目清單中,可使用列表或課 表時間檢視所有預排課程(紅色字體)及課表中已選課課程(黑色字體)。

| 課程資訊 •  | 課程查     | 詢 我的预排科E      | 清單 已遂                 | 1課程 -      | - 宪进                      |                                | 水粗乘五年(              | Ð                 |
|---------|---------|---------------|-----------------------|------------|---------------------------|--------------------------------|---------------------|-------------------|
| 首頁 > 我的 | 的預排科目   | 目清單           |                       |            |                           |                                |                     |                   |
| 注意:此题表  | 為預算課程   | · 非已想中課表 · 道於 | exection and a second | [預計應讓]17)的 | 8位唐,惟人[我的課表]才為您的已加層成功之課程。 |                                |                     |                   |
| 以列表检视预  | in Luis | ·表檢視預算 薄調     | 有關                    |            |                           |                                |                     |                   |
| (説明:黒色字 | 為已選科目   | • 紅色字為預證料目 •  |                       |            |                           |                                | 20                  | 19-12-05 12:48:12 |
| 時間區段    | 節次      | 時間            | -                     | -          | Ξ                         | 8                              | 五                   | 六                 |
|         | 0       | 07:10 ~ 8:00  |                       |            |                           |                                |                     |                   |
|         | 1       | 08:10 ~ 9:00  |                       |            |                           |                                |                     |                   |
| 上年      | 2       | 09:10 - 10:00 |                       |            |                           |                                |                     |                   |
|         | 3       | 10:10 - 11:00 |                       |            |                           |                                |                     |                   |
|         | 4       | 11:10 - 12:00 |                       |            |                           |                                |                     |                   |
| 中午      | N       | 12:10 - 13:00 |                       |            |                           |                                |                     |                   |
|         | 5       | 13:10 ~ 14:00 |                       |            |                           |                                | 【預排 E8-064】地下水 自動M  |                   |
|         |         |               |                       |            |                           | 【F8-156】 (8)第三報                | 【預課 E8-064】地下水 自動論  |                   |
|         | 6       | 14:10 - 15:00 |                       |            | 【預排 E8-106】中等水文學 自制於      | (地點:水利系舖-4627)                 | 【預課 E8-108】數值分析 自確地 |                   |
| 下年      | 7       | 15:10 ~ 16:00 |                       |            | 【預譜 58-106】中等水文學 (2 朝時)   | 【68-156】防洪工程<br>(地點:水利魚額-4627) | 【預請 E8-108】數值分析 留書時 |                   |
|         | 8       | 16:10 ~ 17:00 |                       |            | 【預排 68-106】中時水文學 自動時      | 【E8-156】防洪工程<br>(地點:水利糸舘-4627) | 【預排 68-108】數值分析 會會地 |                   |
|         | 9       | 17:10 - 18:00 |                       |            |                           |                                |                     |                   |
|         | 14      |               |                       |            |                           |                                |                     |                   |

4. 選課開放期間,使用預排選課功能加選。

| 已選課程 ◄ | 選課▼            |        |
|--------|----------------|--------|
|        | ╋ 系號、序門        | 虎單科加選  |
|        | <b>◆</b> 預排選課  |        |
|        | = 棄選           |        |
|        | <b>≣</b> 登記清單與 | 與志願序調整 |
|        | ╋單科志願詞         | 果程登記   |
|        | ╋預排志願發         | 登記     |

顯示學生已預排好之課程,點選【選課】鈕,如加選成功(通過名額、限選、擋修等篩選),即加入已選課程>我的課表中,自預排清單中清除。

| 當課程               | 資訊及i      | 選課系统<br>referent System |        |      |         |           |            |          | ENGLISH  | 中文  | 學生資訊 | HOME           |
|-------------------|-----------|-------------------------|--------|------|---------|-----------|------------|----------|----------|-----|------|----------------|
|                   |           |                         |        |      | 108學年度! | 第2舉期 (E8- | ) <b>ਜ</b> |          |          |     |      |                |
| 課程資訊。             | 課程直詢      | 我的預排科目清單                | 已退課程 • | 選課 • |         |           |            |          | 水利系      | 五年級 |      | ● 登出           |
| 首頁 > 預排<br>第2階段一般 | 選課<br>決課程 |                         |        |      |         |           |            |          |          |     |      | 預排選課           |
| 系所代数              | t i       | 課程序號                    | 課程名稱   | 趨必明  | · 學分數   | 類別        | 時間         | 上課       | 1032     |     |      | E ST           |
| E8                |           | 064                     | 地下水    | 選修   | 2.0     | 調義        | 星期五 5~6    | 4522 (水利 | 永館-4522) |     | +    | 15.27 (S       |
| E8                |           | 106                     | 中等水文學  | 選修   | 3.0     | 講義        | 星期三 6~8    | 4625 (水利 | 糸館-4625) |     | +    | 10.27<br>10.27 |
| E8                |           | 108                     | 數值分析   | 選修   | 3.0     | 講師        | 星胡五 6~8    |          |          |     | +    | 10.00          |

#### <圖示:預排選課>

| 時間區段 | 節次 | 時間            | - | = | Ξ                               | 四                              | 五 | <b>^</b> | B |
|------|----|---------------|---|---|---------------------------------|--------------------------------|---|----------|---|
|      | 0  | 07:10 ~ 8:00  |   |   |                                 |                                |   |          |   |
|      | 1  | 08:10 ~ 9:00  |   |   |                                 |                                |   |          |   |
| 上午   | 2  | 09:10 ~ 10:00 |   |   |                                 |                                |   |          |   |
|      | 3  | 10:10 ~ 11:00 |   |   |                                 |                                |   |          |   |
|      | 4  | 11:10 ~ 12:00 |   |   |                                 |                                |   |          |   |
| 中午   | N  | 12:10 ~ 13:00 |   |   |                                 |                                |   |          |   |
|      | 5  | 13:10 ~ 14:00 |   |   |                                 |                                |   |          |   |
|      | 6  | 14:10 ~ 15:00 |   |   | 【E8-106】中等水文學<br>(地點:水利承額-4625) | 【E8-156】防洪工程<br>(地點:水利糸鎗-4627) |   |          |   |
| 下午   | 7  | 15:10 ~ 16:00 |   |   | 【E8-106】中等水文學<br>(地點:水利本創-4625) | 【E8-156】防洪工程<br>(地點:水利糸錦-4627) |   |          |   |
|      | 8  | 16:10 ~ 17:00 |   |   | 【E8-106】中等水文學<br>(地點:水利永舘-4625) | 【E8-156】防洪工程<br>(地點:水利糸舘-4627) |   |          |   |
|      | 9  | 17:10 ~ 18:00 |   |   |                                 |                                |   |          |   |

<圖示:加入已選課程>我的課表中>

| 首頁 > 預排磁課 |      |      |     |     |    |         |                  |        |
|-----------|------|------|-----|-----|----|---------|------------------|--------|
| 第2階段一般課程  |      |      |     |     |    |         |                  | 預排選課   |
| 糸所代號      | 設程序號 | 課程名稱 | 選必修 | 學分數 | 開別 | 時間      | 上譯地點             | ER     |
| E8        | 064  | 地下水  | 遺修  | 2.0 | 漢美 | 屋網五 5~6 | 4622 (水利系館-4622) | + 3528 |
| E8        | 108  | 數值分析 | 選ば  | 3.0 | 满袋 | 屋朝五 6~8 |                  | + 1522 |

<圖示:自預排清單中清除>

### 說明2:一般課程棄選

1. 棄選,選課開放期間,學生欲刪除選課,可從選課>棄選操作處理。

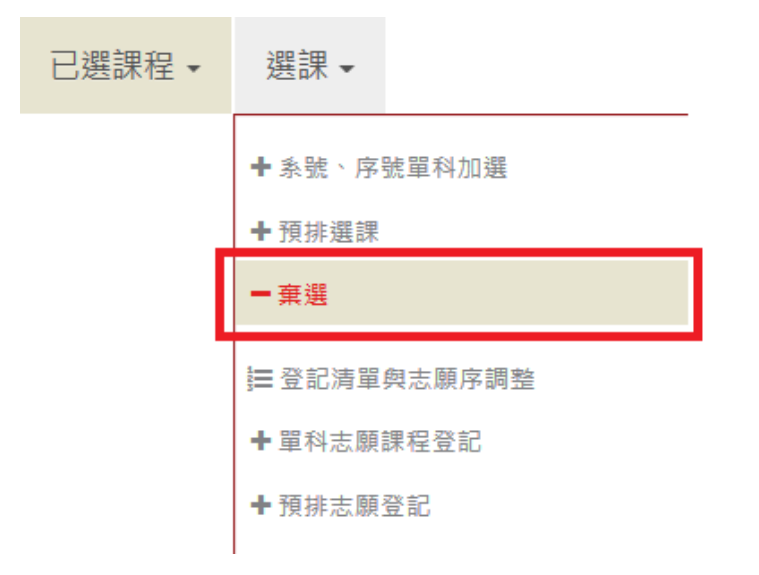

2. 直接在棄選的科目上點選,並按【棄選】按鍵。

|         |            |          |                   |       | 108學年 | 度第2學期 (Ei | 84) 🛠             |                  |                                                                                                    |
|---------|------------|----------|-------------------|-------|-------|-----------|-------------------|------------------|----------------------------------------------------------------------------------------------------|
| 課程資訊•   | 課程查询       | 我的预排料目清單 | 已据課程・             | - 组织  |       |           |                   | 水利約五年版           | <b>(*</b> 登出                                                                                                    |
| 首页 > 棄班 | 10/12/06 1 | 1-46     |                   |       |       |           |                   |                  | 28 28 43 20 - 9 28 4                                                                                                    |
| 私所代数    | 20,12,001  | 程序號      | 課程名稱              | 服必停   | 學分數   | 類別        | 時間                | 上課地點             | 皇壇                                                                                                    |
| A2      |            | 501      | 男子田徑校隊            | 必經    | 0.0   | 決委        | 時間未定<br>(含彈性密集課程) | A209 (光操視聽室)     | 一風居                                                                                                    |
| E8      |            | 106      | 中等水文學             | 遺经    | 3.0   | 缺药        | 星期三 6~8           | 4625 (水利乘館-4625) | - 孫螺                                                                                                    |
|         |            |          |                   | 100   |       | 波義        | 星期-6              | 4627 (水利系館-4627) | and the second second se |
| F8      |            | 152      | 每座 <u>一程</u> 8631 | 10.10 | 2.0   | 東田        | 星期一 7~8           | 4627 (水利糸館-4627) | - 26 (2)                                                                                                    |
| ro      |            | 156      | 防洪工程              | 遺信    | 3.0   | 建的        | 星期四 6~8           | 4627 (水利系館-4627) | 一座書                                                                                                    |

#### 3. 顯示〔課程棄選確認〕訊息,按下【確定】鍵。

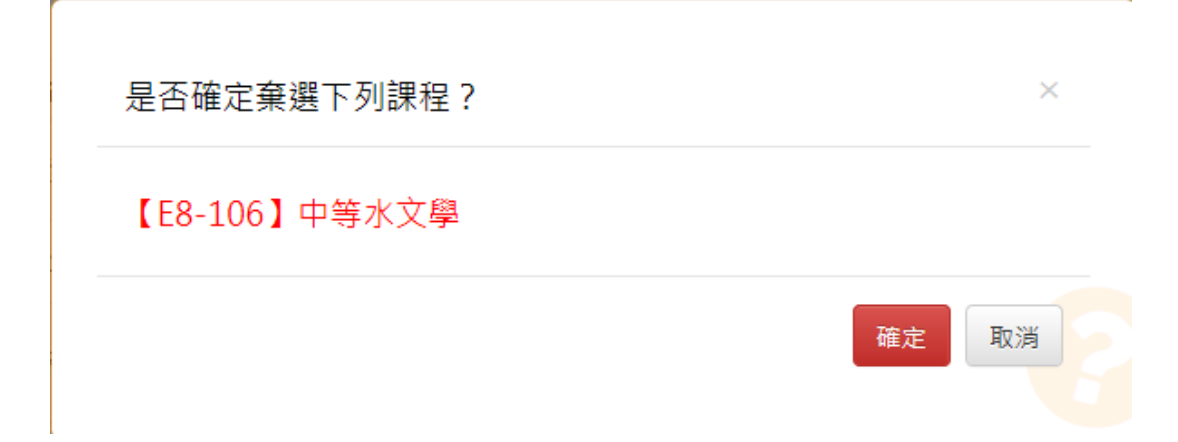

4. 顯示確認棄選成功之訊息通知。

### 訊息通知

【E8-106】中等水文學棄選成功!

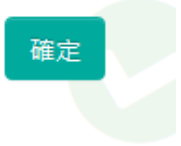

 $\times$ 

說明3:志願選填以通識志願課程為範例

1. 使用預排選課操作:

Step1:學士班學生欲增加一門與自身課程不衝堂通識,可於我的預排科目清單中 依課表查看空堂課,EX.星期3[3,4]節,至課程查詢>通識類課程,條件篩選後 加入預排(可查看前項三、預排選課說明)。選課開放期間以預排志願登記加選 抽籤。

| 課程資訊 ▼       | 課程查詢      | 我的預排科目清單            | 已選課程 ▼      | 選課 ▼                                             |  |
|--------------|-----------|---------------------|-------------|--------------------------------------------------|--|
| 首頁 > 課程      | 查詢 > 通識   | 類課程 > 跨域通識 <b>調</b> | 程 > 條件查詢    | ◆ 条號、序號單科加選                                      |  |
| ■ 查詢條件: 第    | 糸所:通識中心,  | 星期:星期三,節次:5,6       |             | <ul> <li>➡預排選課</li> <li>■ 棄選</li> </ul>          |  |
| 課程名稱         |           | 教師姓名                | Ę           | <b>⊒</b> 登記清單與志願序調整                              |  |
| 節次 🗌 0 🗌 1 [ | 2 🗆 3 🗆 4 | 4 🗆 N 🗆 5 🗆 6 🗆 7   | 7 🗆 8 🗆 9 🗆 | <ul> <li>● 單科志願課程登記</li> <li>● 預排志願登記</li> </ul> |  |

Step2: 學生確認欲登記之志願課程, 例如心理學:A9, 科目序號:105, 按下登記 課程,以此類推逐步操作登記課程志願例如 A9 004 藝術與電影。

|         |              |          | 10     | 8學年度第 | 育2學期 | 9 (E8   | ) 👚       |             |        |
|---------|--------------|----------|--------|-------|------|---------|-----------|-------------|--------|
| 課程資訊 ▼  | 課程查詢         | 我的預排科目清單 | 已選課程 ◄ | 選課▼   |      |         |           | 水利系五年級      | ☞ 登出   |
| 首頁 > 預排 | <b>⊧志願登記</b> |          |        |       |      |         |           |             |        |
| 第2階段志願  | 顛課程          |          |        |       |      |         |           |             | 預排志願登記 |
|         |              | 請於語      | 果程登記後, | 再至「登  | 記清單  | 與志願序調整」 | 調整抽籤志願序   | •           |        |
| 条所代號    | 課程序號         | 課程名稱     | 選必修    | 學分數   | 類別   | 時間      | L         | 上課地點        | 登記課程   |
| A9      | 001          | 流行樂賞析與實務 | 必修     | 2.0   | 講義   | 星期三 5~6 | 4001 (成功t | 交區經緯廳-經緯廳)  | +登記課程  |
| A9      | 004          | 戲劇與電影    | 必修     | 2.0   | 講義   | 星期三 5~6 | 80103 (社  | 科院大樓-80103) | +登記課程  |
| A9      | 019          | 哲學概論     | 必修     | 2.0   | 講義   | 星期三 3~4 | 62218 (1  | と管系館-62218) | ◆ 登記課程 |
| A9      | 025          | 古蹟與文化    | 必修     | 2.0   | 講義   | 星期三 3~4 | 7308 (唯農  | 大樓-許文龍講堂)   | + 登記課程 |
| A9      | 105          | 心理學      | 必修     | 2.0   | 講義   | 星期三 3~4 | 75X01 (資訊 | 大樓-格致廳大講堂)  | ● 登記課程 |

Step3:於課程登記後,再做志願序排列次序,請進入3.登記清單與志願序調整功能操作。

### 2. 使用單科志願課程登記操作:

| 課程查詢 | 我的預排科目清單 | 已選課程 ◄ | 選課▼              |        |
|------|----------|--------|------------------|--------|
|      |          |        | ★系號、序            | 號單科加選  |
|      |          |        | ╋預排選課            |        |
|      |          |        | <b>一</b> 棄選      |        |
|      |          | _      | <b>]</b> ≣ 登記清單: | 與志願序調整 |
|      |          | [      | ╋ 単科志願           | 課程登記   |
|      |          |        | ╋ 預排志願:          | 登記     |

Step1:至本系統【課程查詢】通識課程類別(A9),選擇欲登記志願,例如填入 序號101、輸入驗證碼(防外掛程式),按下【登記課程】。

| 首頁 > 單科志額課程登記 |                                              |  |
|---------------|----------------------------------------------|--|
|               | 第2階段志願課程志願登記                                 |  |
|               | 請於課程登記後,再至「登記满單與志願序調整」調整抽籤志願序。               |  |
|               | 条所代號                                         |  |
|               | A9                                           |  |
|               | 課程序號                                         |  |
|               | 101                                          |  |
|               | 驗證碼                                          |  |
|               | 1234                                         |  |
|               | VE SESSE                                     |  |
|               | +登纪牌程 ,考数消                                   |  |
|               | 目前開放登記的志願課程:通識(A9)、基礎國文(A7)、第二外語(A1 501~700) |  |

Step2:志願登記成功,接續下一筆加入登記清單,以此類推,建議多填志願選項, 以增加電腦抽中機會。

首頁 > 單科志願課程登記

| 第2階段志願課程志願登記                              |  |
|-------------------------------------------|--|
| 【A9-101】工程師的職诓探索志願登記成功!                   |  |
| 請於課程登記後,再至「登記清單與志願序調整」調整抽鐵志願序。            |  |
| <u>表</u> 所代號                              |  |
| 課程序號                                      |  |
| 調輸入課程序就<br>1962702月                       |  |
| исстык чин<br>講軸人種證碼(種證碼為十六媒位,即0~9ABCDEF) |  |
| 0230                                      |  |
| ◆ 童紀顕耀<br>● 聖滅                            |  |

Step3: 於課程登記後,再做志願序排列次序,請進入3.登記清單與志願序調整功能操作。

Step5:或於選課開放期間單科【登記志願】按鈕加選,加選後一樣需進入登記清 單與志願序調整功能操作。

|         | 系號-序號<br>課程碼-分班碼<br>羅性碼         | 年級<br>近別<br>組別 | 和回  | ■ 個社 O 取扱操作                                | 泰分<br>風必様 | 救節姓名<br>二主負責老師                   | 已預課人數/<br>餘期 | 特别教室                       | UKIM<br>/Moodle    | 加速<br>志服登<br>紀 | 加入預<br>排料目     | 學分录<br>回個向<br>表 |
|---------|---------------------------------|----------------|-----|--------------------------------------------|-----------|----------------------------------|--------------|----------------------------|--------------------|----------------|----------------|-----------------|
| 编纂中心 GE | A9-008<br>A92P500-1<br>[GE2022] |                | 人文學 | 電影藝術和其生美                                   | 2<br>249  | 馬術田                              | 085          | [3]3-4 变中大量<br>53101       | aret+ar<br>ずn      | 281<br>232     | 2027.<br>1918  | 1033<br>1934    |
| 遺療中心 GE | A9-013<br>A910101-1<br>[GE2108] |                | 人文學 | 先秦國美國家思想                                   | 2<br>£19  | 與文理                              | 0/50         | [3月~4 土木系編<br>4502         | anatom<br>Tin      | 28<br>22       | 10.X<br>1618   | 加入<br>開始        |
| 通版中心 GE | A9-016<br>A025603-1<br>[GE2106] |                | 人文章 | 女性文學描語                                     | 2<br>2:18 | 現蔵純                              | 0/50         | [3月-4 全管系統<br>62229        | 調整大調               | ene<br>Est     | 311.5.<br>9538 | 103.<br>(878    |
| 遺衆中心 GE | A9-019<br>A937400-1<br>[GE2104] |                | 人文學 | 哲學戰論 [11日][10]<br>图 104學手度(合)以前人學主為「哲學與藝術」 | 2<br>此物   | 建設合                              | 0/50         | [3月-4 止管系组<br>62218        | meter<br>Th        | 183<br>212     | 30.X<br>964    | 間間              |
| 遺象中心 GE | A9-024<br>A920300<br>[GE2143]   |                | 人文學 | · 此时有行 Manual                              | 2<br>218  | 林远聲"<br>林坝湯<br>道勁符<br>御金澤<br>湯金澤 | 0/120        | [3]3-4 ±14]8大编<br>南田 89051 | m空大明<br><b>で</b> の | 200<br>202     | 10.3.<br>10.8  | 111.X<br>19136  |

3. 登記清單與志願序調整功能操作(含刪除功能):

Stepl:於課程登記後,再做志願序排列次序,進入登記清單與志願序調整功能操作。

|                             |                    |          | 108    | 3學年度第2學                                                                  | ·期 (E8 | ) <b>谷</b>           |            |       |  |
|-----------------------------|--------------------|----------|--------|--------------------------------------------------------------------------|--------|----------------------|------------|-------|--|
| 課程資訊 ▼                      | 課程查詢               | 我的預排科目清單 | 已選課程 ▼ | 選課 ◄                                                                     |        |                      | 水利系五年級     | ☞ 登出  |  |
| <b>首頁 &gt; 預排</b><br>第2階段志願 | <b>志願登記</b><br>頁課程 | 請於       | 課程登記後, | <ul> <li>◆ 糸號、序號單</li> <li>◆ 預排選課</li> <li>● 棄選</li> </ul>               | 科加邏    | 預排志願登記<br>調整抽籤志願序。   |            |       |  |
| 条所代號                        | 課程序號               | 課程名稱     | 選必修    | j≡ 登記清單與志!                                                               | 順序調整   | _                    | 上課地點       | 登記課程  |  |
| A9                          | 001                | 流行樂賞析與實務 | 必修     | <ul> <li>◆ 單科志願課程登記</li> <li>◆ 預排志願登記</li> <li>2.0 調教 生刑二 3~4</li> </ul> |        | 4001 (成功             | 校區經緯廳-經緯廳) | +登記課程 |  |
| A9                          | 019                | 哲學概論     | 必修     |                                                                          |        | 62218 (企管系館-62218) + |            | +登記課程 |  |

Step2:用滑鼠拖拉式調整志願序。

|                 | 103學年度第1學朝 (E84 <b>希</b>      |        |
|-----------------|-------------------------------|--------|
| 课程表现。 课程查询 我好   | 网络科白旗雕 已编建程 - 黄汉 -            | *利东五年級 |
| 首頁 > 登記清單與志顧序調整 |                               |        |
|                 | 調使用拖拉方式來調整發起清單志顯序!            |        |
|                 | 透識 基础图文 第二外语                  |        |
| 志願序:1           | 【A9-004】戲劇與電影 (必修 2.0 學分)     | -1012  |
| 志願序:3           | 【A9-105】心理學 (必修 2.0 學分)       | -81    |
| 志願序:2           | 【A9-101】 工程師的職連探索 (必修 1.0 學分) | -319   |

Step3:志願序從3調到2,成功排序完成。

|                 |                              | 108學年度 | £第1學期 (E | 8 ) 🛠   |         |       |
|-----------------|------------------------------|--------|----------|---------|---------|-------|
| 課程資訊。 課程查詢 我约殊  | RADAR CANA. AN.              |        |          |         | 2.利本五年后 | ● 登出  |
| 首頁 > 登記清單與志願序調整 |                              |        |          |         |         |       |
|                 |                              | 請使用拖拉  | 方式來調整當   | 記清單志靜序! |         |       |
|                 |                              | 國黨     | 基礎國文     | 第三外语    |         |       |
| 志願序:1           | 【A9-004】 载劇與電影 (必修 2.0 學分)   |        |          |         |         |       |
| 志願序:2           | 【A9-105】心理學(必修 2.0 學分)       |        |          |         |         | -102  |
| 志顺序:3           | 【A9-101】 工程師的職涯探索 (必修 1.0 學分 | )      |          |         |         | -3622 |

Step4:如欲刪除登記志願,依科目右鍵按刪除鈕即可。例如選擇通識,將顯示通 識志願清單(選擇第二外語,顯示第二外語志願清單,以此類推)。

| 首百 > 登記清單與志蘭序講整 |                              |       |
|-----------------|------------------------------|-------|
|                 | 講使用拖拉方式來調整登記清單思驗序!           |       |
|                 | 橫端 基礎國文 第二外语                 |       |
| 志願序:1           | 【A9-004】 戲劇與電影 (必修 2.0 攀分)   | -8.03 |
| 志願序:2           | 【A9-105】心理墨 (必修 2.0 舉分)      | -1822 |
| 志願序:3           | 【A9-101】工程師的購運探索 (必修 1.0 學分) | -83   |

調整完畢,等待選課結束,電腦抽籤,於選課公告時程,公布抽籤結果轉入我的 課表。

注意事項:

(1)依本校選課辦法第四條規定:不得選修衝堂之科目,違者衝堂科目均以零分計。學生須考量與自身必修課表不衝堂者為登記志願選項,否則須於抽中後,請於〔特殊因素階段〕前棄選衝堂課程其中一科,〔選課確認〕階段後須依退選程序辦理(詳見選課公告)。

(2)通識、基礎國文、第二外語、體育等校共同課程,如為電腦抽籤志願登記開,其操作模式均同,只是類別不同。